#### O/A servidor/a deverá:

#### 1º Passo

Acessar o site do Instituto Mais pelo navegador de sua preferência, através do link www.institutomais.org.br:

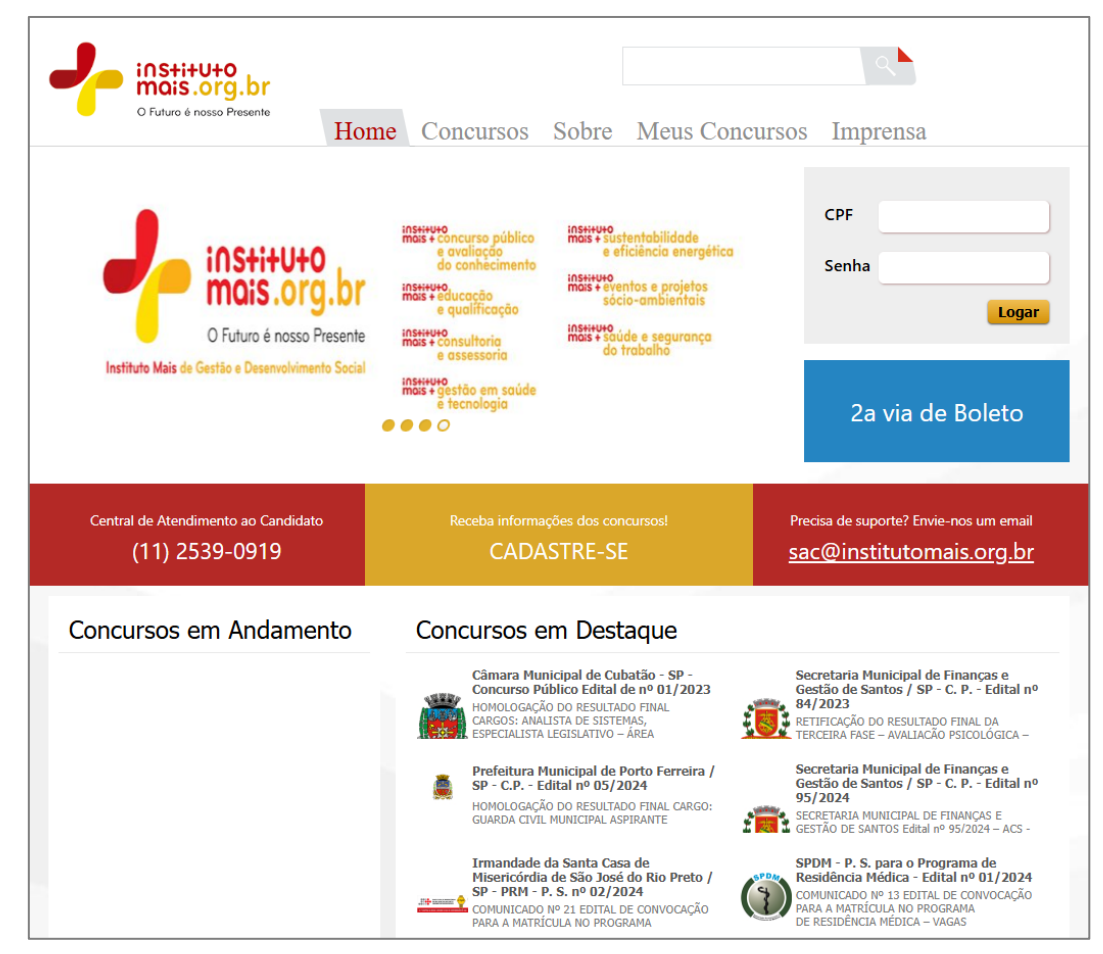

### 2º Passo

### PRIMEIRO ACESSO SEM CADASTRO NO SITE

Se o/a servidor/a não tiver cadastro no *site* do **Instituto Mais** deverá efetuar o seu cadastro em "<u>Novo Cadastro</u>", do lado direito da tela, digitando o nº do CPF, Nome Completo, nº do RG, Data de Nascimento, E-mail, Senha de Acesso ao cadastro e a Senha novamente para confirmar.

Finalizado o preenchimento, clique em "Cadastrar".

| o Futuro é nosso Presente                          | Home | Concursos | Sobre          | Meus Concursos | Imprensa |  |
|----------------------------------------------------|------|-----------|----------------|----------------|----------|--|
| Login / Cadastro<br>Já sou cadastrado              |      |           | Novo           | Cadastro       |          |  |
| CPF<br>Senha                                       |      |           | CPF<br>Nome    | Completo       |          |  |
| Entrar<br>Esqueceu a sua senha? Resete <u>aqui</u> |      |           | RG<br>Data de  | e Nascimento   |          |  |
|                                                    |      |           | Email<br>Senha |                |          |  |
|                                                    |      |           | Confirr        | nar Senha      |          |  |
|                                                    |      |           | Cada           | strar          |          |  |

### JÁ POSSUÍ CADASTRO NO SITE

Se o/a servidor/a já tiver cadastro no *site* do **Instituto Mais**, deverá efetuar o seu login em "<u>Já sou cadastrado</u>", do lado esquerdo da tela, digitando o nº do CPF e a Senha de Acesso.

Posteriormente, clique em "Entrar".

| O Futuro é nosso Presente                                                                            | Home Co | ncursos | Sobre                                                                 | Meus Concursos                                             | Imprensa |
|----------------------------------------------------------------------------------------------------|---------|---------|-----------------------------------------------------------------------|------------------------------------------------------------|----------|
| Login / Cadastro<br>Já sou cadastrado<br>CPF<br>Senha<br>Entrar<br>Esqueceu a sua senha? Resete aqui |         |         | Novo (<br>CPF<br>Nome (<br>RG<br>Data de<br>Email<br>Senha<br>Confirm | Cadastro<br>Completo<br>e Nascimento<br>nar Senha<br>strar |          |

Caso o não lembre a senha, basta clicar em "<u>aqui</u>" para resertar e seguir o passo a passo. Em caso de dúvida, entre em contato com o SAC do **Insituto Mais**.

#### 3º Passo

Para se inscrever, o/a servidor/a deverá clicar em "Concursos".

#### E, depois, em "Inscrições Abertas, deverá clicar no projeto "<u>SECRETARIA DE GESTÃO E GOVERNO DIGITAL</u> <u>DO ESTADO DE SÃO PAULO - CONCURSO DE PROMOÇÃO 2018 - EDITAL Nº 01/2025</u>".

| 1        | O Futuro é nosso Presente<br>Home Concursos Sobre Meus Concursos Imprensa                                                                                                    |
|----------|----------------------------------------------------------------------------------------------------|
| Conc     | ursos Abertos                                                                                                    |
| Inscr    | ições Abertas                                                                                                    |
| SE N     | CRETARIA DE GESTÃO E GOVERNO DIGITAL DO ESTADO DE SÃO PAULO - CONCURSO DE PROMOÇÃO 2018 - EDIT.<br>? 01/2025                                                                                                    |
| 0        | Prefeitura do Município de Tietê / SP - Concurso Público - Edital nº 01/2025                                                                                                    |
| *        | Prefeitura Municipal de Brodowski / SP - Processo Seletivo - Edital nº 01/2025                                                                                                    |
| Conc     | ursos em andamento                                                                                                    |
| -        | EIEB - Eundação Instituto de Educação de Barueri - SP - Concurso Público - Edital nº 01/2025                                                                                                    |
| FIEBUICE |                                                                                                    |
|          | Prefeitura Municipal de Itapira / SP - Concurso Público - Edital nº 01/2025                                                                                                    |
|          | Prefeitura Municipal de Itapira / SP - Concurso Público - Edital nº 01/2025<br>UESB - Universidade Estadual do Sudoeste da Bahia - Processo Seletivo Simplificado - Edital nº 343/2024                                                                                                    |
|          | Prefeitura Municipal de Itapira / SP - Concurso Público - Edital nº 01/2025         UESB - Universidade Estadual do Sudoeste da Bahia - Processo Seletivo Simplificado - Edital nº 343/2024         Instituto de Previdência do Município de Osasco / SP - Concurso Público - Edital nº 01/2024                                                                                                    |
|          | Prefeitura Municipal de Itapira / SP - Concurso Público - Edital nº 01/2025<br>UESB - Universidade Estadual do Sudoeste da Bahia - Processo Seletivo Simplificado - Edital nº 343/2024<br>Instituto de Previdência do Município de Osasco / SP - Concurso Público - Edital nº 01/2024<br>HM DR. JOSÉ DE CARVALHO FLORENCE - SÃO JOSÉ DOS CAMPOS - Processo Seletivo para o Programa de<br>Residência Médica - Edital nº 01/2024 |

#### 4º Passo

Nesta página, o/a servidor/a terá acesso ao Edital do Concurso de Promoção na íntegra, bem como todas as informações pertinentes ao Concurso.

Para iniciar o procedimento de inscrição, o/a servidor/a deverá escolher uma das **competências intermediárias**., as quais se encontra no "Quadro de Vagas".

| BLUKLIAN                                                                                                    | RIA DE GESTAO E GOVERNO DIGITAL DO ESTADO I                                                                                                    | DE SAO PAULO - CONCURSO DE PROMOÇÃO                                                                                                    |
|----------------------------------------------------------------------------------------------------|----------------------------------------------------------------------------------------------------|----------------------------------------------------------------------------------------------------|
| 2018 - ED                                                                                                    | ITAL Nº 01/2025                                                                                                    |                                                                                                    |
|                                                                                                    | GOVERNO DO ESTA                                                                                                    | ADO DE SÃO PAULO                                                                                                    |
|                                                                                                    | ESTADO DE                                                                                                    | SÃO PAULO                                                                                                    |
| SP                                                                                                    | CONCURSO DE PROMOÇÃ                                                                                                    | ÁO 2018 - EDITAL Nº 01/2025                                                                                                    |
|                                                                                                    | INSCRIÇÕES ABERTAS DE 10 DE                                                                                                    | MARÇO A 24 DE MARÇO DE 2025                                                                                                    |
| A SECRETARI<br>que lhe são co<br>Concurso de P<br>parte integrante                                                   | A DE GESTÃO E GOVERNO DIGITAL DO ESTADO DE SÃO PAULO atra<br>nferidas pela legislação vigente, torna público que realizará, por meio do IN<br>romoção 2018, previsto na Lei Complementar nº 1.080, de 17 de dezembro<br>e do Edital.                                                                                                    | ivés da Subsecretaria de Gestão de Pessoal, no uso das atribuições<br>ISTITUTO MAIS DE GESTÃO E DESENVOLVIMENTO SOCIAL,<br>o de 2008, nas condições estabelecidas nas Instruções Especiais, |
| Somente será<br>1025, iniciando<br>Brasília/DF e o:                                                                  | admitida inscrição via <i>Internet</i> , no endereço eletrônico do INSTITUTO MAI<br>-se às 10h00, do dia 10 de março de 2025, e encerrando-se, impreterivelm<br>s itens, estabelecidos neste Edital.                                                                                                    | IS (www.institutomais.org.br), no período de 10 a 24 de março de<br>nente, às 23h59 do dia 24 de março de 2025, observado o horário de                                                      |
|                                                                                                    |                                                                                                    |                                                                                                    |
| EDITAIS E C                                                                                                    | COMUNICADOS                                                                                                    |                                                                                                    |
| EDITAIS E C                                                                                                    | COMUNICADOS                                                                                                    | ITAS FREQUENTES                                                                                                    |
| EDITAIS E C<br>► <u>Clique aqu</u><br>► <u>Clique aqu</u>                                                            | COMUNICADOS<br>i para visualizar o FAQ - CONCURSO DE PROMOÇÃO 2018 - PERGUN<br>i para visualizar o EDITAL DO CONCURSO DE PROMOÇÃO 2018 - EDI                                                                                                    | ITAS FREQUENTES                                                                                                    |
| EDITAISEC<br>→ <u>Clique aqu</u><br>→ <u>Clique aqu</u><br>Quadro d                                                  | COMUNICADOS<br>i para visualizar o FAQ - CONCURSO DE PROMOÇÃO 2018 - PERGUN<br>i para visualizar o EDITAL DO CONCURSO DE PROMOÇÃO 2018 - EDI<br>le Vagas                                                                                                    | ITAS FREQUENTES<br>ITAL Nº 01/2025                                                                                                    |
| EDITAIS E C<br>Clique aqu<br>Clique aqu<br>Quadro d                                                                  | COMUNICADOS<br>i para visualizar o FAQ - CONCURSO DE PROMOÇÃO 2018 - PERGUN<br>i para visualizar o EDITAL DO CONCURSO DE PROMOÇÃO 2018 - EDI<br>le Vagas<br>Nome                                                                                                    | ITAS FREQUENTES<br>ITAL Nº 01/2025<br>Pré<br>Requisito                                                                                                    |
| EDITAIS E C<br>Clique aqu<br>Clique aqu<br>Quadro d<br>Inscrever                                                     | COMUNICADOS<br>I para visualizar o FAQ - CONCURSO DE PROMOÇÃO 2018 - PERGUN<br>I para visualizar o EDITAL DO CONCURSO DE PROMOÇÃO 2018 - EDI<br>I PARA VISUALIZAR O EDITAL DO CONCURSO DE PROMOÇÃO 2018 - EDI<br>I PARA VISUALIZAR O EDITAL DO CONCURSO DE PROMOÇÃO 2018 - EDI<br>I para visualizar o EDITAL DO CONCURSO DE PROMOÇÃO 2018 - EDI<br>Nome<br>101-Tecnologia de Informação | ITAS FREQUENTES<br>ITAL Nº 01/2025<br>Pré<br>Requisito<br>Ver                                                                                                    |
| EDITAIS E C<br>Clique aqu<br>Clique aqu<br>Quadro d<br>Inscrever<br>Inscrever                                        | i para visualizar o FAQ - CONCURSO DE PROMOÇÃO 2018 - PERGUN<br>i para visualizar o EDITAL DO CONCURSO DE PROMOÇÃO 2018 - EDI<br>le Vagas<br>Nome<br>101-Tecnologia de Informação<br>102-Logística: compras; orçamento e finanças                                                                                                    | ITAS FREQUENTES<br>ITAL Nº 01/2025<br>Pré<br>Requisito<br>Ver<br>Ver                                                                                                    |
| EDITAIS E C<br>Clique aqu<br>Clique aqu<br>Quadro d<br>Inscrever<br>Inscrever<br>Inscrever                           | COMUNICADOS                                                                                                    | ITAS FREQUENTES<br>ITAL Nº 01/2025<br>Pré<br>Requisito<br>Ver<br>Ver<br>Ver<br>Ver                                                                                                    |
| EDITAIS E C<br>Clique aqu<br>Clique aqu<br>Quadro d<br>Inscrever<br>Inscrever<br>Inscrever<br>Inscrever              | para visualizar o FAQ - CONCURSO DE PROMOÇÃO 2018 - PERGUN     para visualizar o EDITAL DO CONCURSO DE PROMOÇÃO 2018 - EDI <b>Vagas</b> Nome     101-Tecnologia de Informação     102-Logística: compras; orçamento e finanças     103-Planejamento     104-Gestão Estratégica de Pessoas e Recursos Humanos (com foco na área do s                                                     | ITAS FREQUENTES<br>ITAL Nº 01/2025<br>Pré<br>Requisito<br>Ver<br>Ver<br>Ver<br>serviço público estadual)                                                                                    |
| EDITAIS E C<br>Clique aqu<br>Clique aqu<br>Quadro d<br>Inscrever<br>Inscrever<br>Inscrever<br>Inscrever<br>Inscrever | COMUNICADOS                                                                                                    | ITAS FREQUENTES<br>ITAL Nº 01/2025<br>Pré<br>Requisito<br>Ver<br>Ver<br>serviço público estadual)<br>Ver<br>Ver                                                                             |

Ao verificar a competência intermediária de sua preferência, clique em "Inscrever".

#### 5° Passo

No Formulário de Inscrição, verifique se os dados cadastrados estão corretos.

| Esta inscrição é válida some<br>Caso deseje fazer uma inscrição en | n <b>te para o candidato: NOM</b><br>n outro Nome e CPF clique em | E DO CANDIDATO     | , CPF:<br>10  |                |             |
|--------------------------------------------------------------------|-------------------------------------------------------------------|--------------------|---------------|----------------|-------------|
| Dados do Candidato                                                 |                                                                   |                    |               |                |             |
| Nome Completo                                                      |                                                                   | RG                 | Orgão Emissor | Estado Emissor | Filhos      |
| Escolaridade                                                       | Estado Civil                                                      | Data de Nascimento | Sexo          | ·              |             |
| Tel. Residencial                                                   | Tel. Comercial                                                    | Tel. Celular       |               |                |             |
| Como teve conhecimento do certame?                                 |                                                                   |                    |               |                |             |
| Endereço de Residência                                             |                                                                   |                    |               |                |             |
| CEP                                                                | Endereço                                                          |                    |               | Número         | Complemento |
| Bairro                                                             | Cidade                                                            | Estado             |               |                |             |

Posteriormente, preencha o Cadastro Complementar informando:

- as opções de preferência de cidades para realização das provas, sendo que, o/a servidor/a deverá optar por 3 (três) cidades diferentes, em ordem crescente de preferência;
- + a opção do órgão que está vinculado ao seu Cargo ou Função;
- + o Cargo ou Função que ocupa atualmente;
- se precisa de algum tipo de Condição Especial para realização das Provas (neste caso, o/a servidor/a deverá anexar o Formulário constante do Anexo II do Edital nº 01/2025); e
- se faz uso de Nome Social.

| Cadastro Complementar                                                                         |   |
|-----------------------------------------------------------------------------------------------|---|
| 1ª Opção de preferência de cidade de realização de Prova                                      |   |
| Escolha uma resposta                                                                          | V |
| 2ª Opção de preferência de cidade de realização de Prova                                      |   |
| Escolha uma resposta                                                                          | ~ |
| 3ª Opção de preferência de cidade de realização de Prova                                      |   |
| Escolha uma resposta                                                                          | ~ |
| Orgão que está vinculado ao seu Cargo ou Função                                               |   |
| Escolha uma resposta                                                                          | ~ |
| Cargo ou Função que ocupa atualmente?                                                         |   |
| Escolha uma resposta                                                                          | ~ |
| O candidato que necessitar de qualquer tipo de CONDIÇÃO ESPECIAL para a realização das Provas |   |
| Não                                                                                           | ~ |
| Uso do "Nome Social" - Decreto Federal nº 8.727, de 28 de abril de 2016.                      |   |
|                                                                                               |   |
|                                                                                               |   |

No caso do/a servidor/a necessitar de **algum tipo de Condição Especial** para realização das Provas, deverá optar por sim, quando da inscrição, e aparecerá o ícone "Adicionar Arquivo". Ao clicar neste ícone o/a servidor/a o deverá anexar a cópia do Atestado Médico ou de Especialista, bem como o Formulário, preenchido e assinado, constante do Anexo II, do Edital nº 01/2025.

| O candidato que necessitar de qualquer tipo de CONDIÇÃO ESPECIAL para a realização das Provas          |   |
|----------------------------------------------------------------------------------------------------|---|
| Sim   Anexar documento "CONDIÇÃO ESPECIAL", caso necessite de alguma condição para realização da prova | J |
| Adicionar Arquivo                                                                                      |   |

No final do Formulário de Inscrição consta o Termo de Responsabilidade.

Ao clicar no botão "Enviar", o/a servidor/a aceitará as normas que reguem o certame.

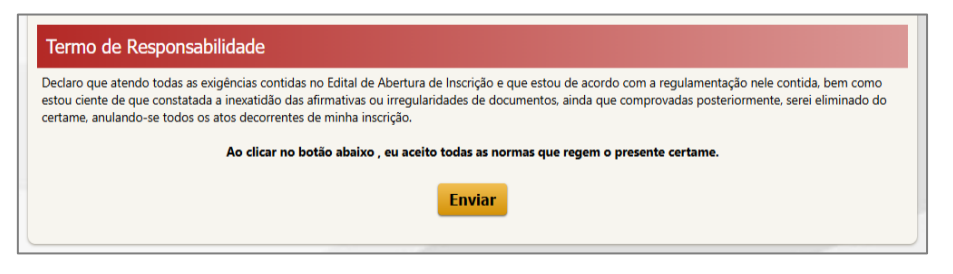

ATENÇÃO! ANTES DE PREENCHER AS INFORMAÇÕES O/A SERVIDOR/A DEVERÁ LER ATENTAMENTE O CAPÍTULO III – DAS INSCRIÇÕES, NA ÍNTEGRA, DO EDITAL DO CONCURSO.

### 6º Passo

O/A servidor/a deverá verificar se a **competência intermediária** escolhida está correta e, posteriormente, confirmar sua inscrição, clicando em "<u>SIM</u>".

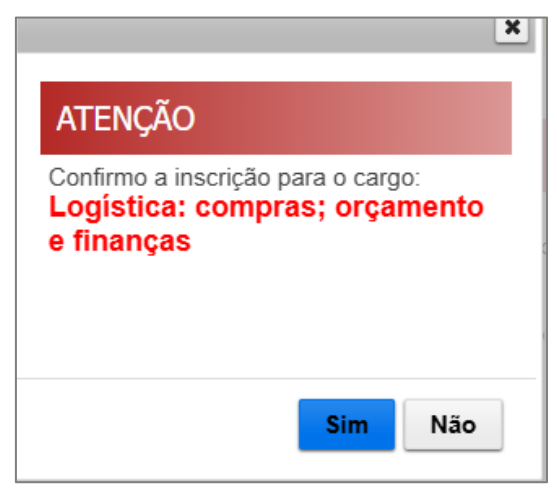

#### 7º Passo

Após a confirmação da inscrição aparecerá a seguinte tela:

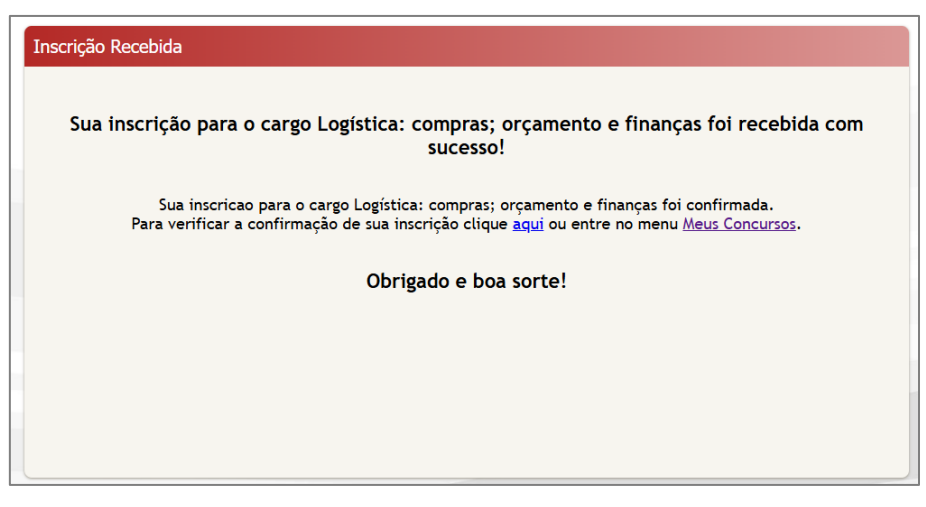

Os servidores poderão obter informações e orientações para realizar sua inscrição, por meio do Serviço de Atendimento ao Servidor (SAC) do **Instituto Mais** através do telefone (11) 2539-0919, no horário das 9h às 12h ou das 13h30 às 17h (horário de Brasília/DF), exceto aos sábados, domingos e feriados, ou enviar mensagem para sac@institutomais.org.br.

#### DESEJAMOS A TODOS UMA BOA PROVA!

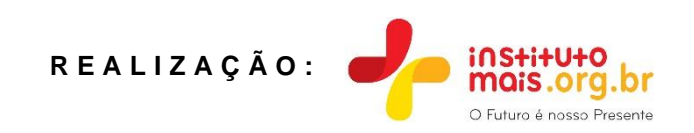